## Reativar arquivos de retorno utilizando o Zeus Direto (Integrado)

Quando atendermos clientes informando que ainda não receberam o arquivo de retorno de alguma conexão efetuada através do Zeus Direto, devemos orientá-lo a reativar a conexão utilizando o próprio comunicador, para que, em seguida, o arquivo seja recebido através da opção "**Retornos**" – "**Buscar Retornos**".

<u>Obs.: é imprescindível verificar se realmente houve uma conexão, se recebemos arquivos válidos e</u> <u>se não houve nenhuma falha com o processamento do pedido.</u>

Passos necessários para reativar o retorno através do comunicador.

- Tela inicial do sistema Integrado – Clicar em "Baixar retornos" (última opção à esquerda):

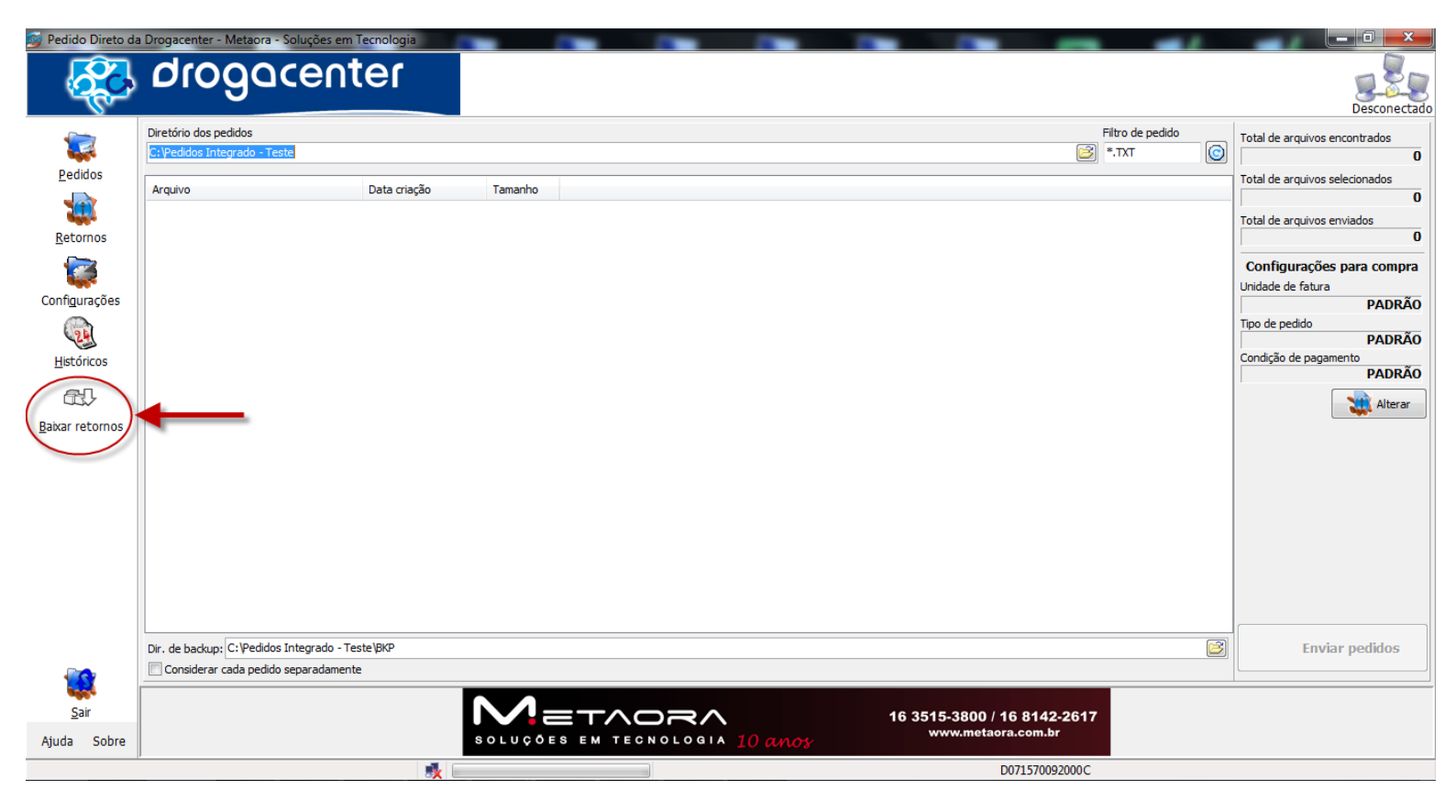

- Será exibido o painel de conexões, onde serão listadas as conexões referentes ao intervalo de datas informado:

| 🧐 Pedido Direto da                                                                            | Drogacenter - Metaora - Soluções em Tecnologia                                |                                                                                                    | - 0 ×                                                                                                    |
|-----------------------------------------------------------------------------------------------|-------------------------------------------------------------------------------|----------------------------------------------------------------------------------------------------|----------------------------------------------------------------------------------------------------|
| <b>6</b>                                                                                      | drogacenter                                                                   |                                                                                                    | Desconectado                                                                                                    |
| Pedidos<br>Petornos<br>Retornos<br>Configurações<br>Ustóricos<br>Elstóricos<br>Bakar retornos | Diretório dos pedidos<br>C: Pedidos Integrado - Teste<br>Arquivo Data criação | Fito de pedid<br>Tamanho Tamanho Conexão Conexão Data Status Listar conexãe Pré Nota Reativar Conexãe Mensagem de Erro: Fechar | Total de arquivos encontrados<br>0<br>Total de arquivos selecionados<br>0<br>Total de arquivos enviados<br>0<br>Configurações para compra<br>Unidade de fatura<br>PADRÃO<br>Tipo de pedido<br>PADRÃO<br>Condição de pagamento<br>PADRÃO<br>Alterar |
|                                                                                               | Dir. de backup: C: \Pedidos Integrado - Teste \BKP                            |                                                                                                    | Enviar pedidos                                                                                                    |
|                                                                                               | Considerar cada pedido separadamente                                          |                                                                                                    |                                                                                                    |
| <u>s</u> air                                                                                  |                                                                               | Mathorn 16 3515-3800 / 16 8142-2617                                                                                            |                                                                                                    |
| Ajuda Sobre                                                                                   |                                                                               | SOLUÇÕES EM TECNOLOGIA 10 anos                                                                                                 |                                                                                                    |
|                                                                                               |                                                                               | D071570092000C                                                                                                    |                                                                                                    |

- Clicar no campo "Data Início" e selecione a data inicial para a pesquisa:

| 🥶 Pedido Direto da                                               | Drogacenter - Metaora - Soluções em Tecnologia        |                                                                                                    | – 💷 🗙                                                                                                    |
|------------------------------------------------------------------|-------------------------------------------------------|----------------------------------------------------------------------------------------------------|----------------------------------------------------------------------------------------------------|
| <b>6</b>                                                         | drogacenter                                           |                                                                                                    | Desconectado                                                                                                    |
| -                                                                | Diretório dos pedidos<br>C:\Pedidos Integrado - Teste | Filtro de pedido                                                                                                    | Total de arquivos encontrados                                                                                                    |
| Pedidos                                                          | Arquivo Data criação                                  | Tamanho                                                                                                    | Total de arquivos selecionados 0 Total de arquivos enviados                                                                                                    |
| Retornos<br>Configurações<br>Listóricos<br>EEC<br>Bakar retornos | (                                                     | Conexão       Data       Status         Data não       Data       Status         28/6/2015       •       •         dom seg ter qua qui sex sãb       •       •         31       1       2       3       4       5         6       7       8       9       10       11         14       15       16       17       18       19       20         21       22       23       24       25       26       27         28       29       30       1       2       3       4         4       5       6       7       8       9       10       11         Hoje: 01/07/2015       •       •       •       •       •       •         Mensagem de Error         Fechar | O     O       Configurações para compra       Unidade de fatura       PADRÃO       Tipo de pedido       PADRÃO       Condição de pagamento       PADRÃO       Xalterar |
|                                                                  | Dir. de backup: C:\Pedidos Integrado - Teste\BKP      |                                                                                                    | Enviar pedidos                                                                                                    |
| <u>S</u> air                                                     |                                                       |                                                                                                    |                                                                                                    |
| Ajuda Sobre                                                      |                                                       | SOLUÇÕES EM TECNOLOGIA 10 anos www.metaora.com.br                                                                                                    |                                                                                                    |
|                                                                  |                                                       | D0/15/0092000C                                                                                                    |                                                                                                    |

- Clicar no campo "Data Fim" e selecione a data inicial para a pesquisa:

| <u> Pedido</u> Direto da | Drogacenter - Metaora - Soluções em Tecnologia                                                                                                    | - 💷 ×                          |
|--------------------------|----------------------------------------------------------------------------------------------------|--------------------------------|
| - <mark>68</mark>        | drogacenter                                                                                                    | Desconectado                   |
| <b>V</b>                 | Diretório dos pedidos Filtro de pedido<br>C:\Pedidos Integrado - Teste                                                                                                    | Total de arquivos encontrados  |
| Pedidos                  | Arquivo Data criação Tamanho                                                                                                    | Total de arquivos selecionados |
| <u>R</u> etornos         | Conexões (frmReativaRetornos)                                                                                                    | Total de arquivos enviados     |
| <b></b>                  | Intervalo Conexão Data Status                                                                                                    | Configurações para compra      |
| Configurações            | 25/06/2015                                                                                                    | Unidade de fatura              |
|                          | Data fim<br>01/07/2015                                                                                                    | Tipo de pedido                 |
| 24                       | iulho de 2015                                                                                                    | PADRÃO                         |
| Historicos               | dom seg ter qua qui sex sáb                                                                                                    | PADRÃO                         |
|                          |                                                                                                    | Alterar                        |
| <u>B</u> aixar retornos  | 12       13       14       15       16       17       18         19       20       21       22       23       24       25         26       27       28       29       30       31       1         2       3       4       5       6       7       9         Hoje:       01/07/2015 |                                |
|                          | Dir. de backup: C:\Pedidos Integrado - Teste\BKP                                                                                                    | Enviar pedidos                 |
|                          | Considerar cada pedido separadamente                                                                                                    |                                |
| <u>S</u> air             |                                                                                                    |                                |
| Ajuda Sobre              | SOLUÇÕES EM TECNOLOGIA 10 anos                                                                                                    |                                |
|                          | D071570092000C                                                                                                    |                                |

- Clicar no botão "Listar conexões" para que seja efetuada a pesquisa:

| 🮯 Pedido Direto da     | a Drogacenter - Metaora - Soluções em Tecnologia  |                                                   | — 0 ×                           |
|------------------------|---------------------------------------------------|---------------------------------------------------|---------------------------------|
| <b>Restaur</b>         | drogacenter                                       |                                                   | Desconectado                    |
|                        | Diretório dos pedidos                             | Filtro de pedido                                  | Total de averir es escentrades  |
|                        | C:\Pedidos Integrado - Teste                      | TXT.* 🔞                                           |                                 |
| Pedidos                |                                                   |                                                   |                                 |
|                        | Arquivo Data criação                              | Tamanho                                           | l otal de arquivos selecionados |
| <b>1</b>               |                                                   |                                                   | U U                             |
|                        |                                                   | Conexões (frmReativaRetornos)                     | Total de arquivos enviados      |
| Recornos               |                                                   | Intervalo Conquião Data Status                    | 0                               |
| <b></b>                |                                                   | Data início                                       | Configurações para compra       |
| Sec.                   |                                                   | 25/06/2015                                        | Unidade de fatura               |
| Confi <u>q</u> urações |                                                   | Data fm                                           | PADRÃO                          |
|                        |                                                   | 25/06/2015                                        | Tipo de pedido                  |
| C.                     |                                                   |                                                   | PADRÃO                          |
| <u>H</u> istóricos     |                                                   | Listar conexões                                   | Condição de pagamento           |
| ~ ~                    | -                                                 |                                                   | PADRAO                          |
|                        |                                                   | Pré Nota                                          | Alterar                         |
| Baixar retornos        |                                                   |                                                   |                                 |
| _                      |                                                   |                                                   |                                 |
|                        |                                                   | Faltas                                            |                                 |
|                        |                                                   | Mensagem de Erro:                                 |                                 |
|                        |                                                   | Keativar Conexao                                  |                                 |
|                        |                                                   |                                                   |                                 |
|                        |                                                   |                                                   |                                 |
|                        |                                                   | Forhar                                            |                                 |
|                        |                                                   |                                                   |                                 |
|                        |                                                   |                                                   |                                 |
|                        |                                                   |                                                   |                                 |
|                        |                                                   |                                                   |                                 |
|                        | Dir. de backup: C: Peuluos integrado - Teste (bKP |                                                   | Enviar pedidos                  |
|                        | Considerar cada pedido separadamente              |                                                   |                                 |
| all a                  |                                                   |                                                   |                                 |
| <u>S</u> air           |                                                   |                                                   |                                 |
| Ajuda Sobre            |                                                   | SOLUÇÕES EM TECNOLOGIA 10 anos www.metaora.com.br |                                 |
|                        |                                                   | D07157092000C                                     |                                 |

- Serão listadas todas as conexões efetuadas dentro do intervalo de datas informado:

| 🞯 Pedido Direto da      | a Drogacenter - Metaora - Soluções em Tecnologia     |                                                                                            | - 0 ×                          |
|-------------------------|------------------------------------------------------|--------------------------------------------------------------------------------------------|--------------------------------|
| <b>6</b>                | drogacenter                                          |                                                                                            | Desconectado                   |
|                         | Diretório dos pedidos<br>C:Vedidos Integrado - Teste | Filtro de pedido                                                                           | Total de arquivos encontrados  |
| Pedidos                 | Arquivo Data criação                                 | Tamanho                                                                                    | Total de arquivos selecionados |
| Retornos                |                                                      | Conexões (frmReativaRetornos)                                                              | Total de arquivos enviados     |
| <u> </u>                |                                                      | Intervalo Conexão Data Status                                                              |                                |
|                         |                                                      | Data inido 150689296 25/06/15 09:51 CONCLUIDO PROCESSAMENTO                                | Configurações para compra      |
| Confi <u>q</u> urações  |                                                      | 150689295 25/06/15 09:51 ARQ. RECEBIDO, PROCESSANDO AR                                     | PADRÃO                         |
|                         |                                                      | 25/06/2015 V 150689293 25/06/15 09:51 FALHA, NENHUM PEDIDO ENVIADO                         | Tipo de pedido                 |
| 22                      |                                                      | 150689292 25/06/15 09:51 ARQ. RECEBIDO, PROCESSANDO AR                                     | PADRÃO                         |
| <u>H</u> istóricos      |                                                      | Listar conexões 150689291 25/06/15 09:51 CONCLUIDO PROCESSAMENTO                           | Condição de pagamento          |
| ക്പ                     |                                                      | 150689290 2500/15 09:50 PALPA, NEWPOIN PEDID EVICADO                                       |                                |
| 4.57                    |                                                      | Pré Nota 150689288 25/06/15 09:50 ARQ. RECEBIDO, PROCESSANDO AR                            | Alterar                        |
| <u>B</u> aixar retornos |                                                      | Nota Fiscal         150689287         25/06/15 09:50         ARQ. RECEBIDO, PROCESSANDO AR |                                |
|                         |                                                      | Faltas 150689286 25/06/15 09:49 ARQ. RECEBIDO, PROCESSANDO AR                              |                                |
|                         |                                                      | Namana da San                                                                              |                                |
|                         |                                                      | Reativar Conexão                                                                           |                                |
|                         |                                                      |                                                                                            |                                |
|                         |                                                      |                                                                                            |                                |
|                         |                                                      | Fechar                                                                                     |                                |
|                         |                                                      |                                                                                            |                                |
|                         |                                                      |                                                                                            |                                |
|                         |                                                      |                                                                                            |                                |
|                         | Dir. de backup: C:\Pedidos Integrado - Teste\BKP     |                                                                                            | Enviar pedidos                 |
|                         | Considerar cada pedido separadamente                 |                                                                                            |                                |
| <b>1</b>                |                                                      |                                                                                            |                                |
| <u>S</u> air            |                                                      |                                                                                            |                                |
| Ajuda Sobre             |                                                      | SOLUÇÕES EM TECNOLOGIA 10 anos www.metaora.com.br                                          |                                |
|                         |                                                      | D071570092000C                                                                             |                                |

- Clique sobre a conexão referente ao retorno que deseja reativar, selecionando-a:

| 🤓 Pedido Direto da | a Drogacenter - Metaora - Soluções em Tecnologia |                     |                   |                |                               |                  |                                |
|--------------------|--------------------------------------------------|---------------------|-------------------|----------------|-------------------------------|------------------|--------------------------------|
| <b>Res</b>         | drogacenter                                      |                     |                   |                |                               |                  | Desconectado                   |
| <b>~</b>           | Diretório dos pedidos                            |                     |                   |                |                               | Filtro de pedido | Total de arquivos encontrados  |
|                    | C: \Pedidos Integrado - Teste                    |                     |                   |                |                               | 😂 *.тхт 🚺        | 0                              |
| Pedidos            |                                                  |                     |                   |                |                               |                  | Total de arquivos selecionados |
|                    | Arquivo Data criação                             | Tamanho             |                   |                |                               |                  | 0                              |
| Reterner           |                                                  | Conexões (frmReativ | vaRetornos)       |                |                               |                  | Total de arquivos enviados     |
| Recomos            |                                                  | Intervalo           | Conexão           | Data           | Status                        |                  |                                |
|                    |                                                  | Data início         | 150689296         | 25/06/15 09:51 | CONCLUIDO PROCESSAMENTO       |                  | Configurações para compra      |
| <b>N</b>           |                                                  | 25/06/2015          | 150689295         | 25/06/15 09:51 | ARQ. RECEBIDO, PROCESSANDO AR |                  | Unidade de fatura              |
| Configurações      |                                                  | Data fim            | 150689294         | 25/06/15 09:51 | CONCLUIDO PROCESSAMENTO       |                  | PADRÃO                         |
|                    |                                                  | 25/06/2015          | 150689293         | 25/06/15 09:51 | FALHA, NENHUM PEDIDO ENVIADO  |                  | Tipo de pedido                 |
|                    |                                                  |                     | 150689292         | 25/06/15 09:51 | ARQ. RECEBIDO, PROCESSANDO AR |                  | PADRAO                         |
| Históricos         |                                                  | Listar conexões     | 150689291         | 25/06/15 09:51 | CONCLUIDO PROCESSAMENTO       |                  |                                |
| æП                 |                                                  |                     | 150689290         | 25/06/15 09:50 | ABO RECERTOO REOCESSANDO AR   |                  |                                |
| 13.2               |                                                  | Pré Nota            | 150689288         | 25/06/15 09:50 | ARQ, RECEBIDO, PROCESSANDO AR |                  | Alterar                        |
| Baixar retornos    |                                                  | Nota Fiscal         | 150689287         | 25/06/15 09:50 | ARO, RECEBIDO, PROCESSANDO AR |                  |                                |
|                    |                                                  | - Estra             | 150689286         | 25/06/15 09:49 | ARQ. RECEBIDO, PROCESSANDO AR |                  |                                |
|                    |                                                  |                     |                   |                |                               |                  |                                |
|                    |                                                  | Reativar Conexão    | Mensagem de Erro: |                |                               |                  |                                |
|                    |                                                  |                     |                   |                | ^                             |                  |                                |
|                    |                                                  | Fechar              |                   |                | -                             |                  |                                |
|                    |                                                  |                     |                   |                | )                             | ,                |                                |
|                    | Dir. de backup: C:\Pedidos Integrado - Teste\BKP |                     |                   |                |                               |                  | 3 Enviar pedidos               |
|                    | Considerar cada pedido separadamente             |                     |                   |                |                               |                  |                                |
| 100 C              |                                                  |                     |                   |                |                               |                  |                                |
| <u>S</u> air       |                                                  |                     | TAOF              | ₹^             | 16 3515-3800 /                | 16 8142-2617     |                                |
| Ajuda Sobre        |                                                  | SOLUÇÕES I          | EM TECNOL         | ogia 10 av     | www.metao                     | ora.com.br       |                                |
|                    |                                                  |                     |                   |                |                               | D071570092000C   |                                |

- Selecione o tipo de arquivo que deseja reativar, entre os disponíveis, e clique no botão "**Reativar Conexão**":

\* neste exemplo existe somente o retorno de Pré-Nota

| 🧐 Pedido Direto da      | Drogacenter - Metaora - Soluções em Tecnologia   |                   |                   |                  |                               |                  | — 💷 🗙                          |
|-------------------------|--------------------------------------------------|-------------------|-------------------|------------------|-------------------------------|------------------|--------------------------------|
|                         | drogacenter                                      |                   |                   |                  |                               |                  | Desconectado                   |
|                         | Diretório dos pedidos                            |                   |                   |                  |                               | Filtro de pedido | Total de arquivos encontrados  |
|                         | C:\Pedidos Integrado - Teste                     |                   |                   |                  |                               | E *.TXT 🙆        |                                |
| Pedidos                 |                                                  |                   |                   |                  |                               |                  | Total de arquivos selecionados |
|                         | Arquivo Data criação                             | Tamanho           |                   |                  |                               |                  | 0                              |
| Retornos                |                                                  | Conexões (frmReat | ivaRetornos)      |                  | ×                             |                  | Total de arquivos enviados     |
| <u>Recomos</u>          |                                                  | - Intervalo       | Conexão           | Data             | Status                        |                  |                                |
|                         |                                                  | Data início       | 150689296         | 25/06/15 09:51   | CONCLUIDO PROCESSAMENTO       |                  | Configurações para compra      |
| Configuraçãos           |                                                  | 25/06/2015        | 150689295         | 25/06/15 09:51   | ARQ. RECEBIDO, PROCESSANDO AR |                  | Unidade de fatura              |
| Conligurações           |                                                  | Data fim          | 150689294         | 25/06/15 09:51   | CONCLUIDO PROCESSAMENTO       |                  | PADRAO                         |
| 24                      |                                                  | 25/06/2015        | 150689293         | 25/06/15 09:51   | FALHA, NENHUM PEDIDO ENVIADO  |                  | Tipo de pedido                 |
| Uistóricos              |                                                  |                   | 150689292         | 25/06/15 09:51   | CONCLUTO PROCESSAMENTO        |                  | Condição de pagamento          |
| HISCORICOS              |                                                  | Listar conexões   | 150689290         | 25/06/15 09:50   | FALHA, NENHUM PEDIDO ENVIADO  |                  | PADRÃO                         |
| AL.                     |                                                  |                   | 150689289         | 25/06/15 09:50   | ARQ. RECEBIDO, PROCESSANDO AR |                  |                                |
|                         |                                                  | 🔽 Aré Nota        | 150689288         | 25/06/15 09:50   | ARQ. RECEBIDO, PROCESSANDO AR |                  | Alterar                        |
| <u>B</u> aixar retornos |                                                  | Nota Fiscal       | 150689287         | 25/06/15 09:50   | ARQ. RECEBIDO, PROCESSANDO AR |                  |                                |
|                         |                                                  | Faltas            | 150689286         | 25/06/15 09:49   | ARQ. RECEBIDO, PROCESSANDO AR |                  |                                |
|                         |                                                  |                   |                   |                  |                               |                  |                                |
|                         |                                                  | Reativar Conexão  | Mensagem de Erro: |                  |                               |                  |                                |
|                         |                                                  |                   |                   |                  | _                             |                  |                                |
|                         |                                                  |                   |                   |                  |                               |                  |                                |
|                         |                                                  | Eachan            |                   |                  |                               |                  |                                |
|                         |                                                  | rechar            |                   |                  | -                             |                  |                                |
|                         |                                                  |                   |                   |                  |                               |                  |                                |
|                         |                                                  |                   |                   |                  |                               |                  |                                |
|                         | Dir. de backup: C:\Pedidos Integrado - Teste\BKP |                   |                   |                  |                               | €                | Enviar pedidos                 |
|                         | Considerar cada pedido separadamente             |                   |                   |                  |                               |                  |                                |
|                         |                                                  |                   |                   |                  |                               |                  |                                |
| <u>S</u> air            |                                                  |                   |                   | 3                | 16 3515-3800 /                | 16 8142-2617     |                                |
| Ajuda Sobre             |                                                  | SOLUÇÕES          | EM TECNOL         | ogia <u>10 a</u> | www.metac                     | ra.com.br        |                                |
|                         |                                                  |                   |                   |                  |                               | D071570092000C   |                                |

- Clique em "Sim" para confirmar a operação:

| 🥶 Pedido Direto da                                                       | Drogacenter - Metaora - Soluções em Tecnologia        |                                                                                                    | - 0 ×                                                                                                    |
|--------------------------------------------------------------------------|-------------------------------------------------------|----------------------------------------------------------------------------------------------------|----------------------------------------------------------------------------------------------------|
|                                                                          | drogacenter                                           |                                                                                                    | Desconectado                                                                                                    |
|                                                                          | Diretório dos pedidos<br>C:\Pedidos Integrado - Teste | Filtro de pedido                                                                                                    | Total de arquivos encontrados                                                                                            |
| Pedidos                                                                  | Arquivo Data criação                                  | Tamanho                                                                                                    | Total de arquivos selecionados                                                                                           |
| Patarpas                                                                 |                                                       | Conexões (frmReativaRetornos)                                                                                                    | U<br>Total de arquivos enviados                                                                                          |
| Leconics<br>Configurações<br>Listóricos<br>Listóricos<br>Baixar retornos |                                                       | Intervalo<br>Data incio<br>25/06/2015  Conexão Data Status<br>150689296 25/06/15 09:51 CONCLUIDO PROCESSAMENTO<br>150689295 25/06/15 09:51 CONCLUIDO PROCESSAMENTO<br>25/06/2015  Solose294 25/06/15 09:51 CONCLUIDO PROCESSAMENTO<br>150689293 25/06/15 09:51 FALHA, NENHUM PEDIDO ENVIDO AR<br>150689293 25/06/15 09:51 FALHA, NENHUM PEDIDO ENVIDO AR<br>150689293 25/06/15 09:51 FALHA, NENHUM PEDIDO ENVIDO AR<br>150689294 25/06/15 09:51 FALHA, NENHUM PEDIDO ENVIDO AR<br>150689295 25/06/15 09:51 FALHA, NENHUM PEDIDO ENVIDO AR<br>150689295 25/06/15 09:51 FALHA, NENHUM PEDIDO ENVIDO AR<br>1500 AR<br>1500 AR<br>150689295 25/06/15 09:51 FALHA, NENHUM PEDIDO ENVIDO AR<br>1500 AR<br>1500 | Configurações para compra<br>Unidade de fatura<br>PADRÃO<br>Tipo de pedido<br>Condição de pagamento<br>PADRÃO<br>Alterar |
|                                                                          | Dir. de backup: C:\Pedidos Integrado - Teste\BIAP     | 8                                                                                                    | Enviar pedidos                                                                                                    |
| <u>S</u> air                                                             |                                                       | 16 3515-3800 / 16 8142-2617<br>www.metaora.com.br                                                                                                    |                                                                                                    |
| Ajuda Sobre                                                              |                                                       | DITERMINANCE                                                                                                    |                                                                                                    |
|                                                                          |                                                       | D0/15/0092000C                                                                                                    |                                                                                                    |

- Após a confirmação de que a conexão foi reativada, clique em "Retornos" e, em seguida, "Buscar Retornos":

| 🚳 Pedido Direto da | a Drogacenter - Metaora - Soluções em Tecnologia                   |                                                                     | - 0 ×                          |  |  |  |
|--------------------|--------------------------------------------------------------------|---------------------------------------------------------------------|--------------------------------|--|--|--|
|                    | drogacenter                                                        |                                                                     | Desconectado                   |  |  |  |
|                    | Diretório dos pedidos<br>C:\Pedidos Integrado - Teste              | Filtro de pedido                                                    | Total de arquivos encontrados  |  |  |  |
| <u>P</u> edidos    | Arquivo Data criação                                               | Tamanha                                                             | Total de arquivos selecionados |  |  |  |
|                    | Aiquivo Data chação                                                |                                                                     | 0                              |  |  |  |
| Bataroos           |                                                                    | Conexões (frmReativaRetornos)                                       | Total de arquivos enviados     |  |  |  |
| Recomos            |                                                                    | Intervalo Conexão Data Status                                       |                                |  |  |  |
|                    |                                                                    | Data inicio 150689296 25/06/15 09:51 CONCLUIDO PROCESSAMENTO        | Configurações para compra      |  |  |  |
| Configurações      |                                                                    | 25/06/2015 3 150689295 25/06/15 09:51 ARQ. RECEBIDO, PROCESSANDO AR | Unidade de fatura              |  |  |  |
|                    |                                                                    | Data fim 150589294 25/06/15 09:51 CONCLUIDO PROCESSAMENTO           | Tipo de pedido                 |  |  |  |
| 24                 |                                                                    | 25/66/2015 V 10005253 25/06/15 09:51 ARO, RECEBIDO, PROCESSANDO AR  | PADRÃO                         |  |  |  |
| Históricos         |                                                                    | Listar conexões 150689291 25/06/15 09:51 CONCLUIDO PROCESSAMENTO    | Condição de pagamento          |  |  |  |
|                    |                                                                    |                                                                     | PADRAO                         |  |  |  |
|                    | Conexão reativada com sucesso. Por favor clique em Buscar Retorno. |                                                                     |                                |  |  |  |
| Baixar retornos    |                                                                    | 110005257 23/00/13/05:00 AND RECEDED, PROCESSANDO ANT               |                                |  |  |  |
|                    |                                                                    | Faltas 150689286 25/06/15 09:49 ARQ. RECEBIDO, PROCESSANDO AR       |                                |  |  |  |
|                    |                                                                    |                                                                     |                                |  |  |  |
|                    |                                                                    | Reativar Conexão Mensagem de Erro:                                  |                                |  |  |  |
|                    |                                                                    |                                                                     |                                |  |  |  |
|                    |                                                                    |                                                                     |                                |  |  |  |
|                    |                                                                    | Fachar                                                              |                                |  |  |  |
|                    |                                                                    | reciar                                                              |                                |  |  |  |
|                    |                                                                    |                                                                     |                                |  |  |  |
|                    |                                                                    |                                                                     |                                |  |  |  |
|                    | Dir. de backup: C:\Pedidos Integrado - Teste\BKP                   |                                                                     | Enviar pedidos                 |  |  |  |
|                    | Considerar cada pedido separadamente                               |                                                                     |                                |  |  |  |
|                    |                                                                    |                                                                     |                                |  |  |  |
| Sair               |                                                                    |                                                                     |                                |  |  |  |
| Ajuda Sobre        |                                                                    | SOLUÇÕES EM TECNOLOGIA 10 anos www.metaora.com.br                   |                                |  |  |  |
|                    |                                                                    | D071570092000C                                                      |                                |  |  |  |

- Assim que a conexão for finalizada, o arquivo de retorno reativado será recebido. Basta que o cliente faça o devido processamento em seu sistema:

| 📴 Pedido Direto da      | Drogacenter - Metaora - Soluções em Tecnol | logia                                 |   |                                                   |                     | ~ |
|-------------------------|--------------------------------------------|---------------------------------------|---|---------------------------------------------------|---------------------|---|
| <b>Restaur</b>          | drogacente                                 | ſ                                     |   |                                                   | Desconed            |   |
|                         | Acompanhamento Pedidos faturados Arquivo   | os recebidos                          |   |                                                   |                     |   |
| Pedidos                 | Arquivo<br>2767249.NOT                     | Tipo Tamanho<br>PRÉ NOTA 18,07 KB     | ) |                                                   |                     |   |
| Retornos                |                                            |                                       |   |                                                   |                     |   |
|                         |                                            |                                       |   |                                                   |                     |   |
| Configurações           |                                            |                                       |   |                                                   |                     |   |
|                         |                                            |                                       |   |                                                   |                     |   |
| <u>H</u> istóricos      |                                            |                                       |   |                                                   |                     |   |
|                         |                                            |                                       |   |                                                   |                     |   |
| <u>B</u> aixar retornos |                                            |                                       |   |                                                   |                     |   |
|                         |                                            |                                       |   |                                                   |                     |   |
|                         |                                            |                                       |   |                                                   | <br>                |   |
|                         | 🔲 Buscar retorno a cada 🛛 📘 min.           | Substituir Arquivo                    |   |                                                   |                     |   |
|                         | Diretórios de retorno                      |                                       |   |                                                   | Faltas:             | 0 |
|                         | Arqs. gerais: C: Pédidos Integrado - Test  | te KE I                               |   |                                                   | Pré notas:          | 1 |
|                         | Arqs. faltas:                              |                                       |   |                                                   | Notas:              | 0 |
|                         | Arqs.pré notas:                            |                                       |   |                                                   | Buscar retornos     |   |
| <b></b>                 | Arqs. notas:                               |                                       |   |                                                   | No. Sassar recorno. |   |
|                         |                                            | N 4                                   |   |                                                   |                     |   |
| Sair<br>Aiuda Sabra     |                                            |                                       |   | 16 3515-3800 / 16 8142-2617<br>www.metaora.com.br |                     |   |
| njuud Sobre             |                                            | I I I I I I I I I I I I I I I I I I I |   | D071570092000C                                    |                     | _ |